## IEM Quick Reference Guide - Creating a Work Order

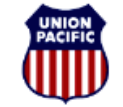

BUILDING AMERICA\*\*

**Questions? Contact the Intermodal Call Center at 877-250-1869** 

https://employees.www.uprr.com/myup/ Search for IEM

This guide is intended for Mechanical Inspectors using the Intermodal Equipment Maintenance System who need to create a work order for repair of Intermodal Equipment at a Union Pacific facility. Follow these steps to create and submit a work order.

Login to the IEM system

- Open a browser session and go to www.up.com
- Click MyUprr
- Login with your User ID and password
- In the search box, type IEM

## From the Menu, select Create Work Order

When in the IEM system and viewing a work list of items, most columns can be sorted or filtered

| Create Work Order                                                                                                    | - Enter the Container No,                                                                                                    |
|----------------------------------------------------------------------------------------------------|----------------------------------------------------------------------------------------------------|
| Container No :  Chassis No :  J9 Party :  PACU887431  PAHZ807904                                                                     | Chassis No, and J9<br>Party (rebillable<br>party), followed by<br>Job Code,<br>Condition Code,<br>Why Made, New<br>Life Part # (if |
| Job Code         Condition Cod         Why Made         New Life Part         Loc         Qty         UOM         Dim         Action | applicable),<br>Location, Quantity                                                                                                 |
| 4613Sid 8Stra v 02Be v New Li v LSF v 1 EA                                                                                           | - Click Add                                                                                                    |
| Comments Left Side Front needs to be straightened                                                                                    | for each defect/job<br>code identified                                                                                             |
| Add                                                                                                    | - Enter comments as needed                                                                                                    |
|                                                                                                    | - Click Next to                                                                                                    |
| Cancel Work Order Next                                                                                                    | continue to the<br>next screen                                                                                                    |
|                                                                                                    |                                                                                                    |

## **Delegation**

After clicking Next, the Work Order Delegation screen appears for the user to select the appropriate M&R vendor to delegate the chassis, tire, and container repairs to for repair